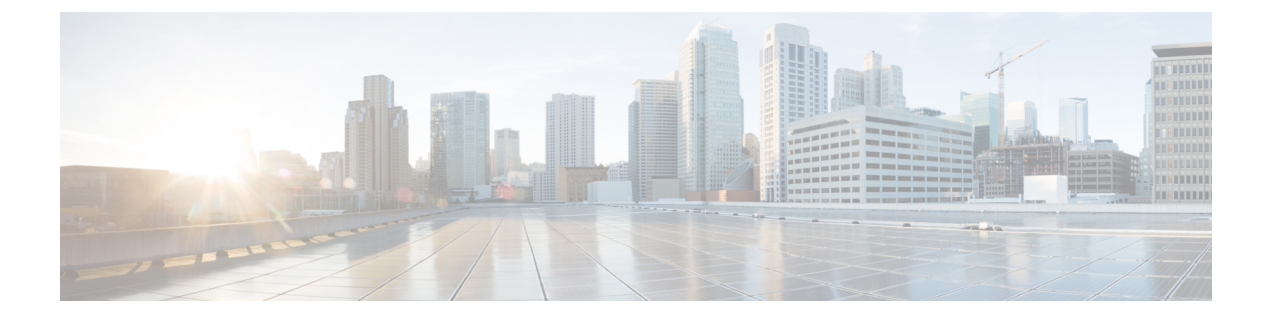

# イメージ管理

- •イメージ管理について (1ページ)
- Cisco.com からのイメージのダウンロード (2ページ)
- セキュリティアプライアンスへのイメージのアップロード (2ページ)
- •イメージの整合性の確認 (3ページ)
- FXOS プラットフォーム バンドルのアップグレード (4 ページ)
- Firepower 4100/9300 シャーシ への論理デバイスのソフトウェア イメージのダウンロード (5 ページ)
- 論理デバイスのイメージバージョンの更新 (7ページ)
- ファームウェアアップグレード (9ページ)
- ・バージョン 2.0.1 以下への手動ダウングレード (9ページ)

# イメージ管理について

Firepower 4100/9300 シャーシ では 2 つの基本タイプのイメージを使用します。

(注)

- ) すべてのイメージにデジタル署名が行われ、セキュアブートによって検証されます。どのような場合も、イメージを変更しないでください。変更すると、検証エラーになります。
  - プラットフォームバンドル:プラットフォームバンドルは、Supervisor およびセキュリティモジュール/エンジンで動作する、複数の独立したイメージの集まりです。プラットフォームバンドルは、FXOSのソフトウェアパッケージです。
  - アプリケーション:アプリケーションイメージは、Firepower 4100/9300 シャーシのセキュ リティモジュール/エンジンに導入するソフトウェアイメージです。アプリケーションイ メージは、Cisco Secure Package ファイル (CSP) として提供されます。これは、論理デバ イス作成時にセキュリティモジュール/エンジンに展開されるまで(または以降の論理デ バイス作成に備えて)スーパーバイザに保存されます。同じアプリケーションイメージ タイプの複数の異なるバージョンをスーパバイザに保存できます。

プラットフォーム バンドル イメージと1つ以上のアプリケーション イメージの両方を アップグレードする場合、まずプラットフォーム バンドルをアップグレードする必要が あります。

(注) デバイスにASA アプリケーションをインストールする場合は、既存のアプリケーション Threat Defense のイメージを削除できます。その逆も同様です。すべての Threat Defense イメージを削除しようとすると、少なくとも1つのイメージの削除が拒否され、「Invalid operation as no default Threat Defense /ASA APP will be left. Please select a new default Threat Defense app」というエラーメッセージが表示されます。すべての Threat Defense イメージを削除するには、デフォルトイメージだけを残して、その他のイメージ を削除し、最後にデフォルトイメージを削除する必要があります。

# Cisco.com からのイメージのダウンロード

FXOS およびアプリケーションイメージをシャーシにアップロードできるように Cisco.com からダウンロードします。

### 始める前に

Cisco.com アカウントが必要です。

### 手順

- **ステップ1** Web ブラウザを使用して、http://www.cisco.com/go/firepower9300-software または http://www.cisco.com/go/firepower4100-software にアクセスします。 Firepower 4100/9300 シャーシのソフトウェアダウンロードページがブラウザに表示されます。
- ステップ2 該当するソフトウェアイメージを見つけて、ローカル コンピュータにダウンロードします。

# セキュリティアプライアンスへのイメージのアップロー ド

FXOS およびアプリケーションイメージをシャーシにアップロードできます。

### 始める前に

アップロードするイメージがローカル コンピュータで使用可能であることを確認してください。

### 手順

- ステップ1 [システム (System)]>[更新 (Updates)]を選択します。 [使用可能な更新 (Available Updates)]ページに、シャーシで使用可能なFXOS プラットフォー ム バンドルのイメージやアプリケーションのイメージのリストが表示されます。
- **ステップ2** [イメージのアップロード(Upload Image)]をクリックして、[イメージのアップロード(Upload Image)] ダイアログ ボックスを開きます。
- ステップ3 [ファイルを選択 (Choose File)]をクリックして対象のファイルに移動し、アップロードする イメージを選択します。
- ステップ4 [Upload] をクリックします。 選択したイメージが Firepower 4100/9300 シャーシにアップロードされます。イメージのアップ ロード中、完了したアップロードの割合を示す進行状況バーが表示されます。
- ステップ5 特定のソフトウェアイメージについては、イメージをアップロードした後にエンドユーザラ イセンス契約書が表示されます。システムのプロンプトに従ってエンドユーザ契約書に同意し ます。

### イメージの整合性の確認

イメージの整合性は、新しいイメージが Firepower 4100/9300 シャーシに追加されると自動的に 確認されます。必要な場合に、手動でイメージの整合性を確認するには、次の手順を実行でき ます。

### 手順

- ステップ1 [システム (System)]>[更新 (Updates)]を選択します。 [使用可能な更新 (Available Updates)]ページに、シャーシで使用可能なFXOS プラットフォームバンドルのイメージやアプリケーションのイメージのリストが表示されます。
- ステップ2 確認するイメージの [確認 (Verify)] (チェックマーク アイコン)をクリックします。 システムはイメージの整合性を確認し、[イメージの整合性 (Image Integrity)]フィールドにス テータスを表示します。

# FXOS プラットフォーム バンドルのアップグレード

### 始める前に

プラットフォーム バンドルのソフトウェア イメージを Cisco.com からダウンロードして (Cisco.com からのイメージのダウンロード (2ページ)を参照)、そのイメージを Firepower 4100/9300 シャーシにアップロードします (セキュリティアプライアンスへのイメージのアッ プロード (2ページ)を参照)。

(注) アップグレードプロセスには通常 20~30 分かかります。

スタンドアロン論理デバイスを実行中の Firepower 9300 または 4100 シリーズ セキュリ ティアプライアンスをアップグレードしている場合、または シャーシ内クラスタを実行 中の Firepower 9300 セキュリティアプライアンスをアップグレードしている場合、アップ グレード中にはトラフィックがデバイスを通過しません。

シャーシ間クラスタに属する Firepower 9300 または 4100 シリーズ セキュリティ アプライ アンスをアップグレードしている場合、アップグレード中には、アップグレード対象の デバイスをトラフィックが通過しません。ただし、クラスタ内の他のデバイスではトラ フィックは通過し続けます。

### 手順

- ステップ1 [システム (System)]>[更新 (Updates)]を選択します。 [使用可能な更新 (Available Updates)]ページに、シャーシで使用可能なFXOS プラットフォーム バンドルのイメージやアプリケーションのイメージのリストが表示されます。
- **ステップ2** アップグレードする FXOS プラットフォーム バンドルの [アップグレード(Upgrade)]をクリックします。

システムは、まずインストールするソフトウェアパッケージを確認します。そして現在インス トールされているアプリケーションと指定したFXOSプラットフォームソフトウェアパッケー ジの間の非互換性を通知します。また既存のセッションを終了することやアップグレードの一 部としてシステムをリブートする必要があることが警告されます。

ステップ3 インストールの続行を確定するには[はい(Yes)]を、インストールをキャンセルするには[いいえ(No)]をクリックします。

FXOS がバンドルを解凍し、コンポーネントをアップグレードまたはリロードします。

# Firepower 4100/9300 シャーシ への論理デバイスのソフト ウェア イメージのダウンロード

FTP、HTTP/HTTPS、SCP、SFTP、またはTFTPを使用して、論理デバイスのソフトウェアイ メージを Firepower 4100/9300 シャーシ にコピーできます。

### 始める前に

コンフィギュレーション ファイルのインポートに必要な次の情報を収集します。

- イメージのコピー元のサーバの IP アドレスおよび認証クレデンシャル
- ・ソフトウェア イメージ ファイルの完全修飾名

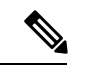

(注) FXOS 2.8.1 以降のバージョンでは、ファームウェアおよびアプリケーションイメージの ダウンロード用に HTTP/HTTPS プロトコルがサポートされています。

### 手順

ステップ1 セキュリティ サービス モードを開始します。

Firepower-chassis # scope ssa

ステップ2 アプリケーション ソフトウェア モードに入ります。

Firepower-chassis /ssa # scope app-software

ステップ3 論理デバイスのソフトウェアイメージをダウンロードします。

Firepower-chassis /ssa/app-software # download image URL

次のいずれかの構文を使用してインポートされるファイルの URL を指定します。

- ftp://username@hostname/path
- http://username@hostname/path
- https://username@hostname/path
- scp://username@hostname/path
- sftp://username@hostname/path
- tftp://hostname:port-num/path

ステップ4 ダウンロードプロセスをモニタする場合:

Firepower-chassis /ssa/app-software # show download-task

ステップ5 ダウンロードアプリケーションを表示するには、次のコマンドを使用します。

Firepower-chassis /ssa/app-software # up

Firepower-chassis /ssa # show app

ステップ6 特定のアプリケーションの詳細情報を表示するには、次のコマンドを使用します。

Firepower-chassis /ssa # scope app application\_type image\_version

Firepower-chassis /ssa/app # show expand

### 例

```
次の例では、SCP プロトコルを使用してイメージをコピーします。
```

Firepower-chassis # scope ssa Firepower-chassis /ssa # scope app-software Firepower-chassis /ssa/app-software # download image scp://user@192.168.1.1/images/cisco-asa.9.4.1.65.csp Firepower-chassis /ssa/app-software # show download-task Downloads for Application Software: File Name Protocol Server Userid State \_\_\_\_\_ cisco-asa.9.4.1.65.csp Scp 192.168.1.1 user Downloaded Firepower-chassis /ssa/app-software # up Firepower-chassis /ssa # show app Application: Version Description Author Deploy Type CSP Type Is Default App Name \_\_\_\_\_ Native Application No Native Application Yes 9.4.1.41 N/A asa 9.4.1.65 N/A asa Firepower-chassis /ssa # scope app asa 9.4.1.65 Firepower-chassis /ssa/app # show expand Application: Name: asa Version: 9.4.1.65 Description: N/A Author: Deploy Type: Native CSP Type: Application Is Default App: Yes App Attribute Key for the Application: App Attribute Key Description ----- ----cluster-role This is the role of the blade in the cluster mgmt-ip This is the IP for the management interface mgmt-url This is the management URL for this application

Net Mgmt Bootstrap Key for the Application: Bootstrap Key Key Data Type Is the Key Secret Description \_\_\_\_\_ PASSWORD String Yes The admin user password. Port Requirement for the Application: Port Type: Data Max Ports: 120 Min Ports: 1 Port Type: Mgmt Max Ports: 1 Min Ports: 1 Mgmt Port Sub Type for the Application: Management Sub Type Default Port Type: Cluster Max Ports: 1 Min Ports: 0 Firepower-chassis /ssa/app #

# 論理デバイスのイメージ バージョンの更新

この手順を使用して、新しいバージョンに ASA アプリケーションイメージをアップグレード するか、Threat Defense アプリケーションイメージをディザスタ リカバリ シナリオで使用され る新しいスタートアップバージョンに設定します。

シャーシマネージャまたは FXOS CLIを使用して Threat Defense 論理デバイスでスタートアッ プバージョンを変更しても、アプリケーションはすぐに新しいバージョンにアップグレードさ れません。論理デバイススタートアップバージョンは、Threat Defense がディザスタリカバ リシナリオで再インストールされるバージョンです。Threat Defense 論理デバイスの初期作成 後には、Threat Defense 論理デバイスを、シャーシマネージャまたは FXOS CLI を使用してアッ プグレードすることはありません。Threat Defense 論理デバイスをアップグレードするには、 Management Center を使用する必要があります。詳細については、次のサイトにあるシステム リリースノートを参照してください。http://www.cisco.com/c/en/us/support/security/defense-center/ products-release-notes-list.html

さらに、Threat Defense 論理デバイスへの更新は、シャーシマネージャの[論理デバイス(Logical Devices)]>[編集(Edit)]ページおよび[システム(System)]>[更新(Updates)]ページに は反映されないことに注意してください。これらのページで、表示されるバージョンは、Threat Defense 論理デバイスを作成するために使用されたソフトウェアバージョン(CSPイメージ) を示します。

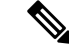

(注) Threat Defense のスタートアップバージョンを設定すると、アプリケーションのスタート アップバージョンが更新されます。したがって、アプリケーションを手動で再インストー ルするか、ブレードを再初期化して、選択したバージョンを適用する必要があります。 この手順は、Threat Defense ソフトウェアのアップグレードまたはダウングレードとは異 なり、完全な再インストール(再イメージ化)です。そのため、アプリケーションが削 除され、既存の設定が失われます。

ASA 論理デバイスでスタートアップ バージョンを変更すると、ASA はこのバージョンにアッ プグレードされ、すべての設定が復元されます。設定に応じて ASA スタートアップ バージョ ンを変更するには、次のワークフローを使用します。

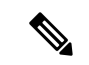

(注) ASA のスタートアップバージョンを設定すると、アプリケーションが自動的に再起動されます。この手順は、ASA ソフトウェアのアップグレードまたはダウングレードと同様です(既存の設定は保持されます)。

ASA ハイ アベイラビリティ:

- 1. スタンバイ ユニットで論理デバイス イメージ バージョンを変更します。
- 2. スタンバイ ユニットをアクティブにします。
- 他のユニットでアプリケーションバージョンを変更します。

ASA シャーシ間クラスタ:

- 1. データユニットでスタートアップバージョンを変更します。
- 2. データユニットを制御ユニットにします。
- 3. 元の制御ユニット(ここではデータユニット)でスタートアップバージョンを変更しま す。

### 始める前に

論理デバイスに使用するアプリケーション イメージを Cisco.com からダウンロードして (Cisco.com からのイメージのダウンロード (2ページ)を参照)、そのイメージを Firepower 4100/9300 シャーシにアップロードします (セキュリティアプライアンスへのイメージのアッ プロード (2ページ)を参照)。

プラットフォーム バンドル イメージと1つ以上のアプリケーション イメージの両方をアップ グレードする場合、まずプラットフォーム バンドルをアップグレードする必要があります。 手順

- ステップ1 [論理デバイス(Logical Devices)]を選択して、[論理デバイス(Logical Devices)]ページを開きます。
   [論理デバイス(Logical Devices)]ページに、シャーシに設定されている論理デバイスのリストが表示されます。論理デバイスが設定されていない場合は、これを通知するメッセージが代わりに表示されます。
- **ステップ2** 更新する論理デバイスの [Update Version] をクリックして、[Update Image Version] ダイアログ ボックスを開きます。
- ステップ3 [New Version] では、ソフトウェア バージョンを選択します。
- ステップ4 [OK] をクリックします。

# ファームウェア アップグレード

Firepower 4100/9300 シャーシでファームウェアをアップグレードする方法については、『*Cisco Firepower 4100/9300 FXOS* ファームウェア アップグレード ガイド』を参照してください。

# バージョン 2.0.1 以下への手動ダウングレード

セキュリティモジュールにCIMCイメージを手動でダウングレードするには、次のCLI手順に 従います。

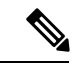

(注) この手順は、バージョン 2.1.1 以降からバージョン 2.0.1 以前にダウングレードする際に 使用します。

### 始める前に

ダウングレード対象のアプリケーションイメージが Firepower 4100/9300 シャーシにダウンロー ドされていることを確認します(「Cisco.com からのイメージのダウンロード (2 ページ)」 および「Firepower 4100/9300 シャーシへの論理デバイスのソフトウェアイメージのダウンロー ド (5 ページ)」を参照)。

### 手順

す。

**ステップ1** CIMC イメージをダウングレードする前に、イメージバージョンの比較を無効にします。 デフォルトのプラットフォーム イメージ バージョンを消去するには、次の例の手順に従いま

#### 例:

```
firepower# scope org
firepower /org # scope fw-platform-pack default
firepower /org/fw-platform-pack # set platform-bundle-version ""
Warning: Set platform version to empty will result software/firmware incompatibility
issue.
firepower /org/fw-platform-pack* # commit-buffer
firepower /org/fw-platform-pack #
```

```
ステップ2 モジュールイメージをダウングレードします。
```

CIMC イメージを変更するには、次の例の手順に従います。

例:

```
firepower# scope server 1/1
firepower /chassis/server # scope cimc
firepower /chassis/server/cimc # update firmware <version_num>
firepower /chassis/server/cimc* # activate firmware <version_num>
firepower /chassis/server/cimc* # commit-buffer
firepower /chassis/server/cimc #
```

他のモジュールを更新するには、必要に応じてこの手順を繰り返します。

ステップ3 新しいファームウェアバンドルをインストールします。

```
ダウングレードイメージをインストールするには、次の例の手順に従います。
```

### 例:

```
firepower# scope firmware
firepower /firmware # scope auto-install
firepower /firmware/auto-install # install platform platform-vers <version_num>
The currently installed FXOS platform software package is <version_num>
WARNING: If you proceed with the upgrade, the system will reboot.
This operation upgrades firmware and software on Security Platform Components
```

Here is the checklist of things that are recommended before starting Auto-Install (1) Review current critical/major faults (2) Initiate a configuration backup Do you want to proceed? (yes/no):

### 次のタスク

firmware/auto-install モードで show fsm status expand コマンドを使用すると、インストール プロセスをモニタできます。 翻訳について

このドキュメントは、米国シスコ発行ドキュメントの参考和訳です。リンク情報につきましては 、日本語版掲載時点で、英語版にアップデートがあり、リンク先のページが移動/変更されている 場合がありますことをご了承ください。あくまでも参考和訳となりますので、正式な内容につい ては米国サイトのドキュメントを参照ください。